### DSDEN 06 / DRFPNT / Formation Continue - 1<sup>er</sup> degré - PLAN DE FORMATION 2018-2019 MODALITES D'INSCRIPTION

<u>RAPPEL</u> : les inscriptions se font exclusivement sur Internet et uniquement pour les stages à candidature individuelle selon le calendrier ci-dessous :

# Ouverture du service d'inscription sur Internet :

### <u>du 25/06/2018</u> jusqu'au 17/09/18

Avant de commencer, notez les numéros de stage c'est-à-dire les identifiants des dispositifs : 18D0060046 Développement professionnel complémentaire ou 18D0060047 Préparation aux Examens et Concours Cand. Ind. ainsi que les numéro de module qui vous intéressent.

Les inscriptions s'effectuent à l'adresse suivante : <u>http://esterel.ac-nice.fr/login</u>

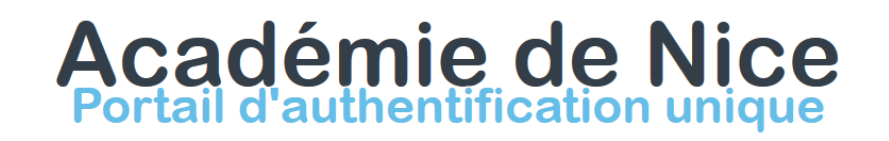

Une seule identification pour accéder à toutes vos applications

| académie<br>Refuences Praccase                      |  |
|-----------------------------------------------------|--|
| votre identifiant de messagerie  votre mot de passe |  |
| Gestion des identifiants Infos sécurité             |  |
| Veuillez vous authentifier                          |  |
|                                                     |  |

• Vous devez d'abord vous identifier grâce à vos **identifiant et mot de passe** de **messagerie académique**.

En cas d'oubli de votre identifiant et/ou mot de passe, retrouvez le(s) sur le lien suivant : <u>https://bv.ac-nice.fr/amelouvert/</u>

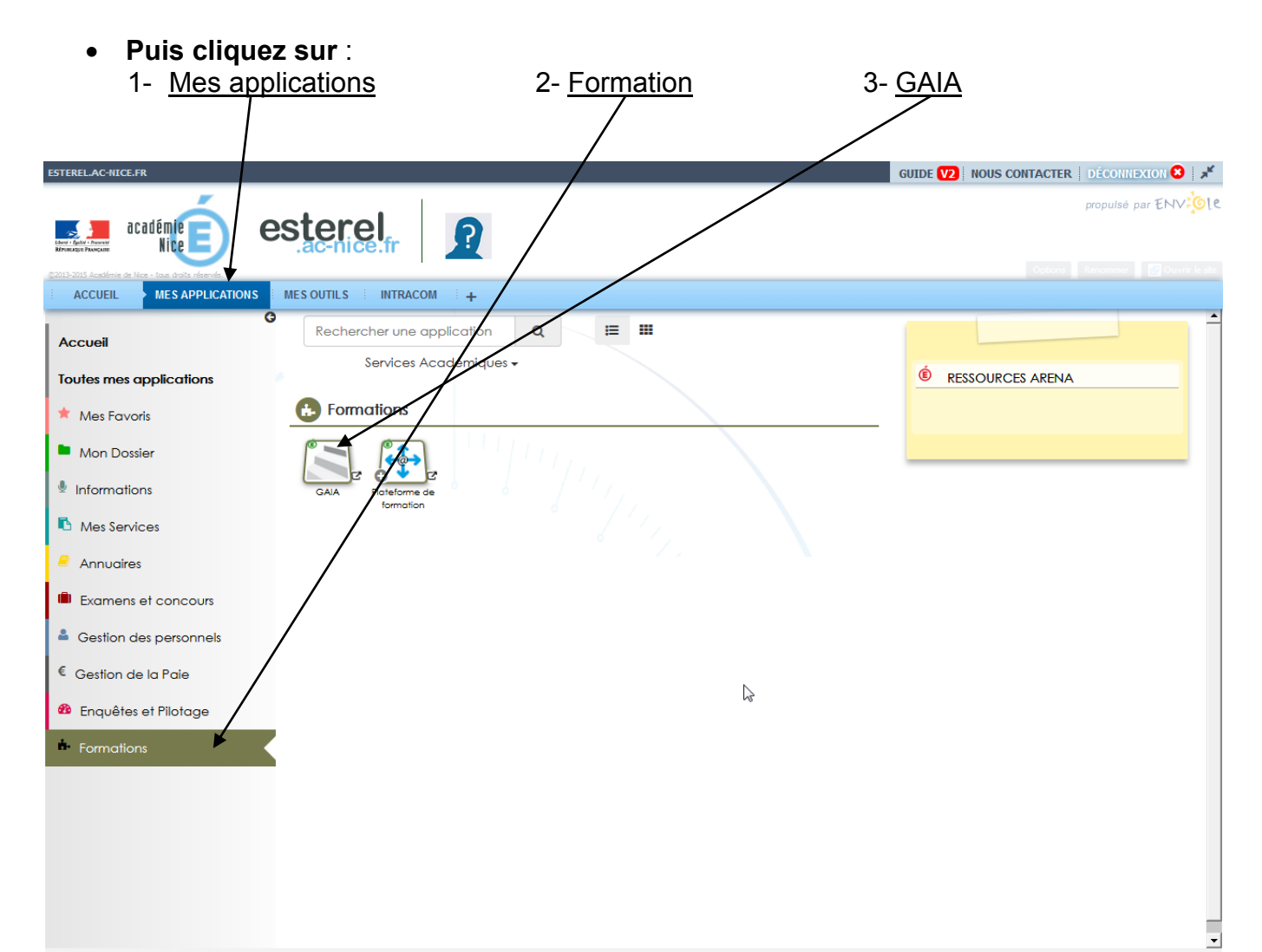

Vous accédez alors au module GAIA Bleu,

|                       | 0069999L DIR SERVICES DEPARTEMEN | TAUX EN DES ALPES MARITIMES 06181 NICE                          |
|-----------------------|----------------------------------|-----------------------------------------------------------------|
| GAIA                  | Page d'Accueil<br>R 023          | (A)                                                             |
|                       | Consultation du<br>Calendrier    | consultez votre suivi de<br>formation (avec<br>historique sur 4 |
| States and the second | Suivi de formation               | ans)sur GAIA<br>individuel rubrique                             |
| A Com                 | Inscription<br>Individuelle      | "suivi"                                                         |
|                       | Consultation du Plan             |                                                                 |
|                       | Offre de<br>Formation            |                                                                 |
|                       | PAF 20                           |                                                                 |

# les modalités d'inscription sont décrites ci-après.

# Déroulement d'une inscription sur la page d'accueil GAIA :

Sélectionnez votre entité : « 1er degré 006 » ( et non « Académie NICE »).

- Sélectionnez « inscription individuelle »
- Renseignez le niveau de votre classe (ex : GS, CE1, CM1...)
- <u>Remarque</u> : pour les BD renseignez le niveau 41 BD

### puis « suivant »

- Cliquez alors sur « rechercher »
- Renseignez le numéro de stage dans la rubrique « identifiant du dispositif » (18D00600XX) puis « <u>suivant</u> »
- Cliquez sur le libellé du stage qui apparaît et du module pour continuer
- Sélectionnez un motif pour chaque dispositif choisi

[A ce stade, si la page est affichée sans la case « suivant », c'est que vous ne pouvez pas vous inscrire à ce stage.

Faites « précédent » plusieurs fois et sélectionnez un nouveau stage].

- Faites « suivant » à l'écran qui s'affiche
- Le libellé du stage s'affiche, votre 1<sup>er</sup> vœu est enregistré.
  <u>Remarque</u> : à ce stade, si vous ne faites qu'un seul vœu, cliquez sur « confirmer ».

# Pour vous inscrire à d'autres stages, faites « rechercher » et reprenez la même procédure.

- Pour clôturer vos inscriptions, faites « <u>suivant</u> » et « classer » Vous numérotez vos stages par ordre de priorité puis ...(voir ci-dessous)
- Relisez et confirmez vos vœux.

### En cas de difficultés, vous pouvez contacter le service de la formation continue :

# M. POUILLY au 04 93 72 63 48 les lundis et jeudis 06 45 73 43 61 les mardis, mercredis et vendredis

ou

Mme AMBERT au 04 93 72 63 29